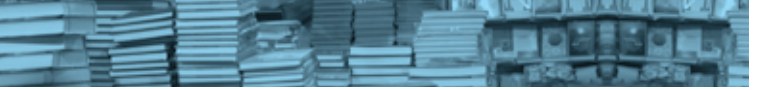

# EQUIPE

**Robson da Silva Teixeira** Bibliotecário-chefe

**Cláudia de Gois dos Santos** Bibliotecária de Circulação/Referência

**Bárbara Nóbrega** Bibliotecária de Circulação/Referência

Maria do Perpétuo Socorro Bibliotecária de Processamento Técnico

**Amanda Moura** Bibliotecária de Processamento Técnico

**Josué Pereira da Silva** Auxiliar de Biblioteca

**Cassius Vinicius** Auxiliar de Biblioteca

## **ONDE FICAMOS**

Prédio do Centro de Tecnologia Bloco A - 3° andar - sala 340 Av. Athos da Silveira Ramos, 149 Ilha do Fundão - Rio de Janeiro - RJ - Brasil CEP: 21.941-909 Tel. (0xx21) 2562-7691/7692/7693 Fax. (0xx21) 2562-7368 http://www.if.ufrj.br Biblioteca ifbib@if.ufrj.br

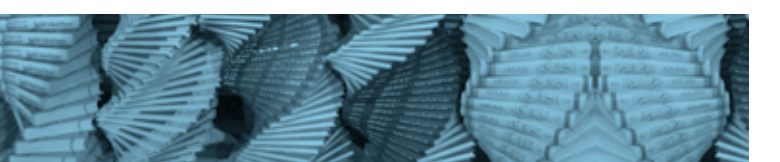

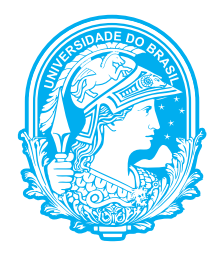

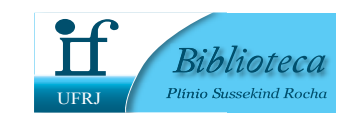

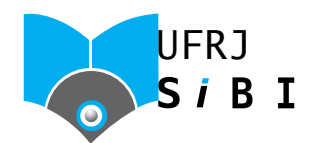

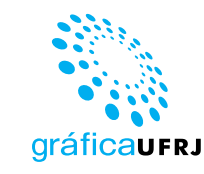

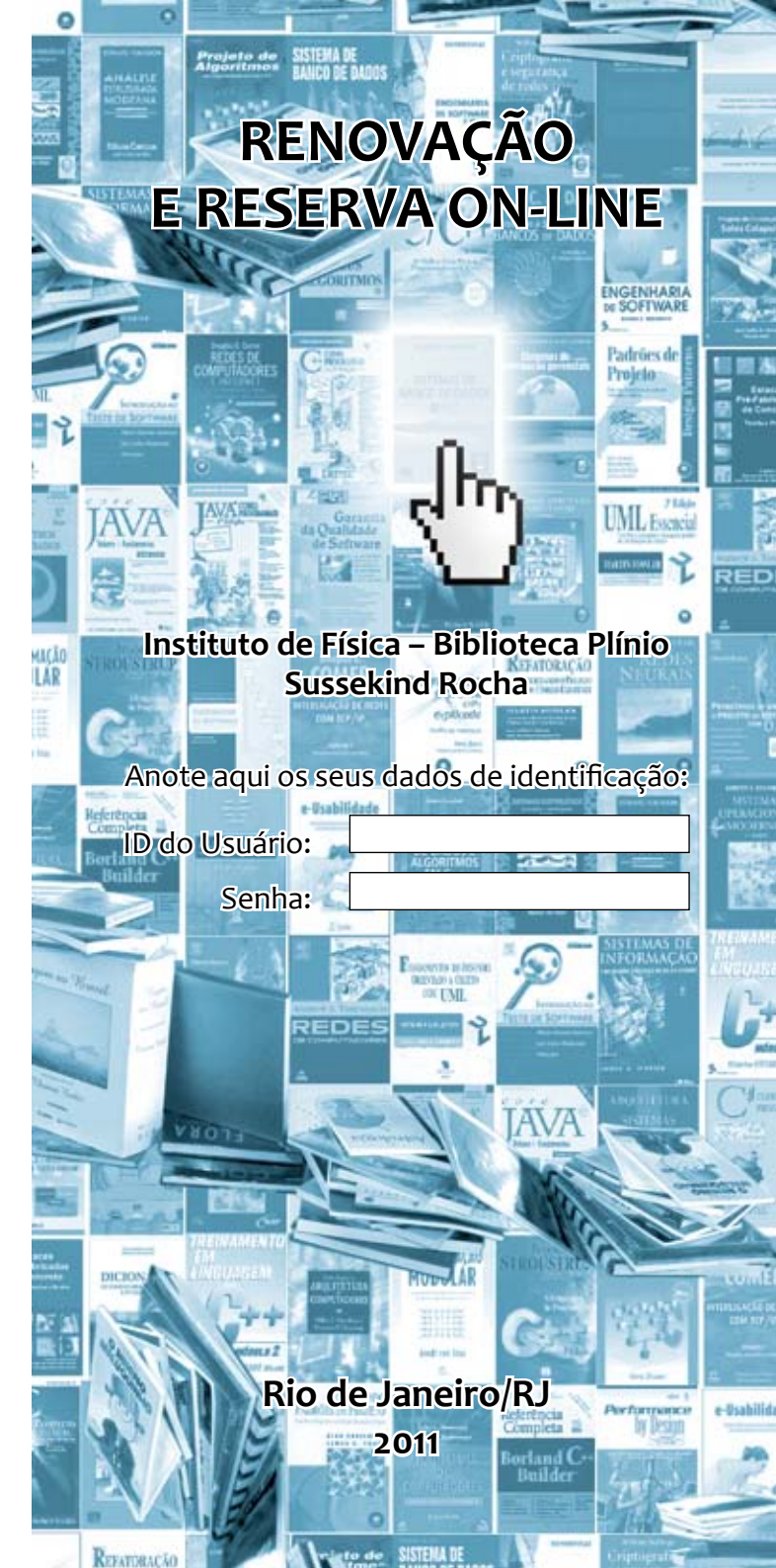

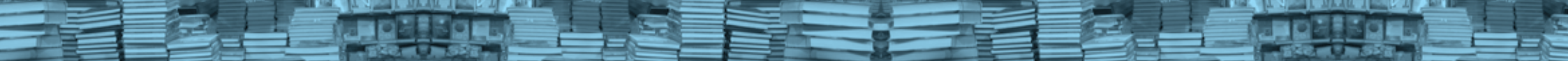

## **RENOVAÇÃO ON-LINE**

- 1° Passo: Solicitar no balcão da Biblioteca o seu <u>ID</u> <u>do Usuário</u> e <u>Senha</u>. Ressaltamos que apenas a senha poderá ser modificada, pelo usuário, a qualquer tempo, através do site <u>www.minerva.ufrj.br</u>.
- 2° Passo: O usuário deverá entrar na página principal da Base Minerva, disponível em: <<u>www.minerva.ufrj.</u> <u>br></u>, na seção <u>Bibliotecas</u>, em quaisquer um dos links (<u>Acervo Geral; TDUFRJ - Teses e Dissertações</u> <u>da UFRJ</u>; <u>Biblioteca Digital de Teses e Dissertações; Periódicos</u> ou <u>Partituras</u>).
- 3º Passo: Clicar na aba <u>Usuário</u> e digitar o seu <u>ID do Usuário</u> e a sua <u>Senha</u>.
- 4° Passo: Clicar em Identificação.
- 5° Passo: Clicar no número sublinhado de Empréstimos.
- 6° Passo: Clicar no <u>número correspondente ao</u> <u>título a ser renovado</u>.
- 7° Passo: Clicar em <u>Renovar</u> e irá aparecer a tela de <u>Empréstimos</u> com a nova data de devolução.
- Parabéns, sua renovação está concluída!

### ATENÇÃO: Não esqueça de anotar a nova data de devolução!!!

#### **RESERVA ON-LINE**

- 1° Passo: O usuário deverá entrar na página principal da Base Minerva, disponível em: <<u>www.</u> <u>minerva.ufrj.br></u>, na seção Bibliotecas, em quaisquer um dos links (<u>Acervo Geral</u>; <u>TDUFRJ - Teses</u> <u>e Dissertações da UFRJ</u>; <u>Biblioteca Digital de</u> <u>Teses e Dissertações</u>; <u>Periódicos</u> ou <u>Partituras</u>).
- 2° Passo: Clicar na aba <u>Usuário</u> e digitar o seu <u>ID do Usuário</u> e a sua <u>Senha</u>.
- 3° Passo: Clicar em Identificação.
- 4° Passo: Clicar na aba <u>Busca por Palavras</u> e depois digitar o <u>Título/Autor/Código de barras</u> do livro que deseja fazer a Reserva On-line no campo <u>Informar palavra ou expressão</u>.
- 5° Passo: Selecionar <u>Título/Autor/Código de bar-</u> ras no <u>Campo para busca</u>, de acordo com o que foi digitado acima.
- 6° Passo: Clicar em <u>Sim</u> no campo <u>Palavras adjacentes</u>.
- 7° Passo: Selecionar IF no campo Base para busca.
- 8° Passo: Clicar em OK.
- 9° Passo: Clicar no <u>número correspondente ao</u> <u>título a ser reservado</u>.
- 10° Passo: Clicar em Itens na Biblioteca IF.

## 11° Passo: Clicar em <u>Reservar</u> (lado esquerdo da tela).

12° Passo: Digitar o Período de interesse da reserva (Formato da data: <u>aaaammdd</u>).

<u>Obs.</u> O sistema estabelece um período de 2 meses, que pode ser modificado conforme a sua necessidade.

- 13° Passo: Clicar em OK.
- 14° Passo: Deverá aparecer a mensagem 'Reserva feita com sucesso! Quando disponível, retire o item em IF'.

Parabéns, sua reserva está concluída!

# ATENÇÃO:

Para verificar suas reservas, basta clicar na aba Usuário! <u>Obs.</u> O pedido de reserva não poderá ser criado nas seguintes situações:

- Caso o item solicitado esteja disponível na prateleira;
- Caso o usuário ultrapasse o número de pedidos de reserva (varia de acordo com o limite de obras a que tem direito).

<u>Obs.</u> O período de reserva dos livros na Biblioteca do IF é de 3 dias úteis a partir da devolução, após este período, a reserva é cancelada e o livro volta para o acervo ou passa para o próximo da Lista.

## ATENÇÃO:

É fundamental que o usuário siga, RIGOROSAMENTE, a ordem do Passo a Passo, tanto na Renovação quanto na Reserva On-line, pois qualquer mudança na ordem, o resultado será negativo.

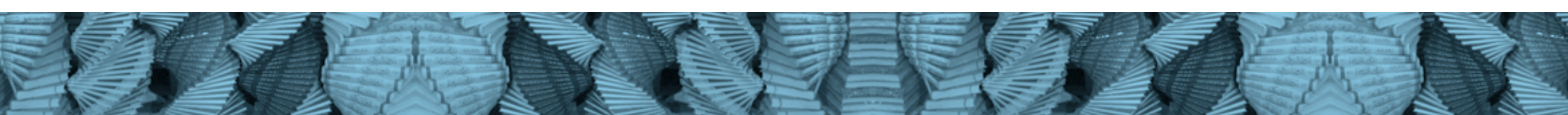